## Výpočet systému se současným využitím baterií a akumulace do teplé vody

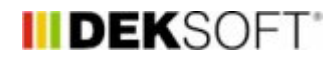

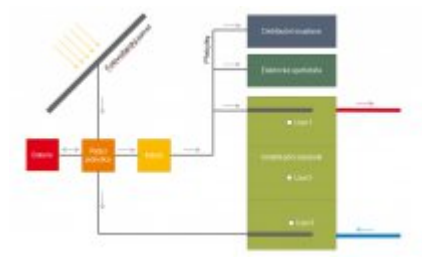

30. 6. 2020 | Autor: Ing. Jan Stašek

Program FVE nabízí automatické šablony pro nejčastější typy zapojení fotovoltaických systémů. V tomto článku se zaměříme na typ, který není mezi přímo podporovanými systémy, ale je možné jej v programu FVE počítat. Jedná se o systém kombinované akumulace přebytků elektrické energie do baterií a do teplé vody.

Vycházíme z předpokladu, že není známá konkrétní spotřeba elektrické energie pro ohřev teplé vody a je potřeba ji nejprve výpočtově stanovit. Výpočet je potřeba rozdělit do dvou částí: výpočet odběru elektrické energie včetně vlivu ohřevu TV a výpočet akumulace do bateriového úložiště.

## 1. Výpočet odběru elektrické včetně vlivu ohřevu TV

V prvním kroku nejprve provedeme výpočet pro volbu *Typ zařízení > FVE s měničem a akumulací přebytků do teplé vody*. Zadání se provede běžným způsobem dle reálné konfigurace systému bez vlivu baterií. Pouze v části *Akumulace do TV* doporučujeme pro tento případ volit parametr *Maximální přípustná teplota v zásobníku* shodný s parametrem *Požadovaná minimální udržovaná teplotou v zásobníku* (typicky teplota okolo 50 °C), protože předpokládáme primární ukládání energie do baterií.

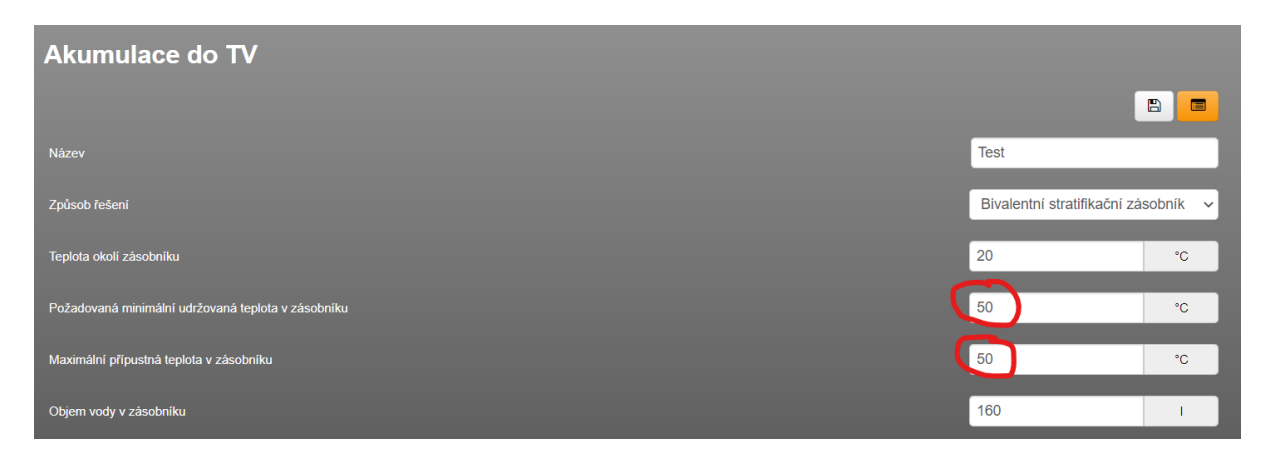

Zároveň je zapotřebí v části *Parametry výpočtu* zvolit volbu *Generovat podrobná hodinová data > ANO*. V části výsledky je možné stáhnout XLS soubor s výsledky pomocí tlačítka *Exportovat soubor ESO do XLSX*. V tomto souboru vyhledejte sloupec *Electricity:Facility [J*] a hodnoty překopírujte do následující tabulky (ke stažení zde) do oranžově vyznačených buněk.

| Vytvoření vlastníl   | ho profilu odběru  | elektrické energie   | s vlivem ohřevu T     | V                             |                                      |
|----------------------|--------------------|----------------------|-----------------------|-------------------------------|--------------------------------------|
| Vyplňují se pouze or | anžově označené bu | iňky, zeleně označen | é buňky je potřeba př | epsat do zadání.              |                                      |
|                      |                    |                      |                       |                               |                                      |
| Maximální odběr elel | ktrické energie    | 1911.55              | Wh                    |                               |                                      |
|                      |                    |                      |                       |                               |                                      |
| Pořadí               | Datum a čas        | Electricity:Facility | Electricity:Facility  | Podíl z maximálního<br>odběru | Převod na použití<br>desetinné tečky |
| -                    | -                  | J                    | Wh                    | -                             | -                                    |
| 1                    | 01.01. 01:00       | 1 721 376            | 478.2                 | 0.250142554                   | 0.25014255447150                     |
| 2                    | 01.01. 02:00       | 1 542 816            | 428.6                 | 0.224195025                   | 0.22419502497972                     |
| 3                    | 01.01. 03:00       | 1 255 500            | 348.8                 | 0.182443567                   | 0.18244356673903                     |
| 4                    | 01.01. 04:00       | 1 131 480            | 314.3                 | 0.164421543                   | 0.16442154272710                     |
| 5                    | 01.01. 05:00       | 1 056 456            | 293.5                 | 0.153519395                   | 0.15351939525515                     |
| 6                    | 01.01.06:00        | 999 144              | 277.5                 | 0.145191075                   | 0.14519107530538                     |
| 7                    | 01.01.07:00        | 1 062 324            | 295.1                 | 0.154372106                   | 0.15437210640579                     |
| 8                    | 01.01. 08:00       | 1 189 944            | 330.5                 | 0.172917266                   | 0.17291726609296                     |
| 9                    | 01.01. 09:00       | 1 474 848            | 409.7                 | 0.214318223                   | 0.21431822343124                     |
| 10                   | 01.01. 10:00       | 1 944 540            | 540.2                 | 0.282571735                   | 0.28257173497946                     |
| 11                   | 01.01. 11:00       | 2 511 576            | 697.7                 | 0.364970835                   | 0.36497083518610                     |
| 12                   | 01.01. 12:00       | 2 624 868            | 729.1                 | 0.381433915                   | 0.38143391488582                     |
| 40                   | 04.04.40.00        | 0.475.070            | 007.0                 | 0.050707000                   | 0.05070700005000                     |

Z tabulky vytvořte CSV soubor pomocí příkazu Uložit jako > CSV (oddělený středníkem).

## 2. Výpočet akumulace do bateriového úložiště

V souboru z předchozího kroku změníme v části základní údaje volbu *Typ zařízení > FVE s měničem a bateriemi*. Parametry baterií zadáme standardním způsobem. V části *Profil spotřeby elektrické energie* zvolíme *Způsob stanovení profilu odběru elektrické energie > Soubor CSV* a nahrajeme CSV soubor vytvořený v předchozím kroku a zadáme Maximální odběr elektrické energie z pomocného XLSX souboru (zeleně označená buňka). Další nastavení jsou znázorněna na následujícím snímku.

| Profil spotřeby elektrické energie                 |                              |        |
|----------------------------------------------------|------------------------------|--------|
|                                                    |                              |        |
| Maximální odběr elektrické energie                 | 1911,55                      | w      |
| Způsob stanovení profilu odběru elektrické energie | Soubor CSV                   | ~      |
| Soubor CSV                                         | Export do CSV pro TV+BAT.csv | Změnit |
| Pořadové číslo sloupce obsahující profil spotřeby  | 6                            |        |
| Počet řádků, které obsahují hlavičku               | 8                            |        |
| Oddělovač                                          | Středník                     | ~      |
| Interpolovat na výpočetní krok                     | NE                           | ~      |
| Interval záznamu                                   | 60                           | min    |

Po provedení výpočtu již výsledky odpovídají chování kombinovaného systému.

https://deksoft.eu/technicke-forum/technicka-knihovna/story-143